## **Alegeus ProviderNet Registration Instructions**

#### Vaya a https://providernet.alegeus.com 1.

Haga click en registrar, el botón "Register"... 2.

### Alegeus ProviderNet

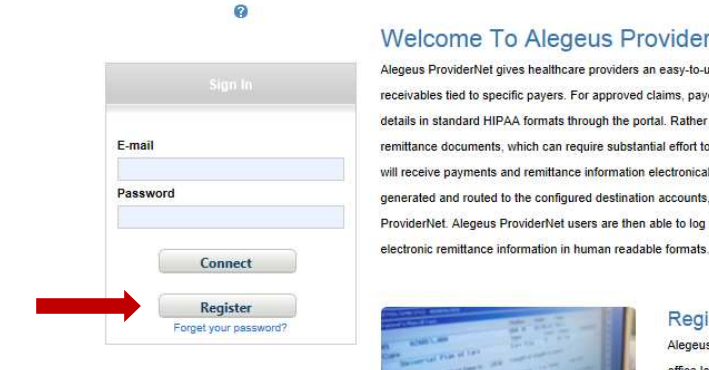

#### Welcome To Alegeus ProviderNet

Alegeus ProviderNet gives healthcare providers an easy-to-use portal to manage claims payment and receivables tied to specific payers. For approved claims, payers transmit payment and remittance details in standard HIPAA formats through the portal. Rather than receiving paper checks and printed remittance documents, which can require substantial effort to post and reconcile, registered providers will receive payments and remittance information electronically. ACH payments are automatically generated and routed to the configured destination accounts, and ERAs are posted on Alegeus ProviderNet. Alegeus ProviderNet users are then able to log in and view, search, and download their

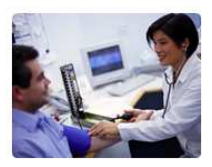

#### **Register Now**

Alegeus ProviderNet's user-friendly, online registration process will allow you to enter your office locations and depository accounts, and authorize specific payers to initiate electronic claim payments via ACH. Once registered, you can immediately begin experiencing the convenience and efficiency of electronic processes - receiving both electronic payment and remittance advice (ERA) transmissions from your payers. It's that easy!

3. Acepte los Términos y Condiciones "Terms and Conditions", "Yes" ...

Do you agree to the Terms and Conditions of ProviderNet?

O Yes 

Continue

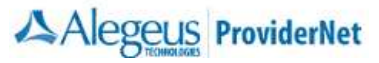

### 4. Ingrese las preguntas de verificación del proveedor "provider verification questions".

- a. Digíte el número de su "National Provider ID Number" (NPI).
- b. Digíte su "Tax ID Number" (TIN).
- c. Seleccione la compañía de seguro que le paga.
- Ingrese el reciente número de cheque de uno de sus pagos; tal como aparece en la esquina inferior derecha/izquierda de su cheque.
- e. Haga Click en el botón "Continue".

**NOTA #1:** Si usted no ha recibido el pago de su pagador "payer", usted no podrá completar su registro hasta que haya recibido su primer pago.

**NOTA #2:** El número de cheque debe venir de un pago que usted ha recibido en el último año.

| lf you                                                   | are a Billing Service, click here to register.                                         |
|----------------------------------------------------------|----------------------------------------------------------------------------------------|
| lf you                                                   | are a Clearinghouse, click here to register.                                           |
| Vhat is your National Provider ID (NPI)?* 🔞              | Select a Payer*                                                                        |
|                                                          | Select One                                                                             |
| fyour organization has submitted an EFT application      |                                                                                        |
| o Alegeus (formerly FIS/Metavante), please enter the sar | ne Enter a recent Check or EFT Number from the selected payer*                         |
| IPI and TaxID as used on the application.                |                                                                                        |
|                                                          | Special Note: if you are entering a number for an EFT payment,                         |
| Vhat is your primary Federal Tax ID?* 😢                  | please enter it exactly as it is shown on your Explanation of Payment (e.g., EFT123456 |
|                                                          |                                                                                        |

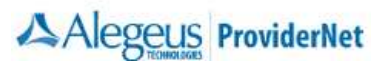

#### 5. Creando su cuenta de usuario "Create your User Account".

- a. Ingrese y confirme su dirección de e-mail "Email Address". Esta será su identificación de inicio "login Id".
- b. Ingrese su Nombre de usuario "User Name" (Nombre y Apellido).
- c. Ingrese y confirme una contraseña "Password".
- d. Seleccione un "Password Reset Question".
- e. Ingrese una respuesta para reseteo de contraseña "Password Reset Response".
- f. Haga Click en el botón "Continue".

#### <u>"Password" requerimientos:</u>

- \*No menos de 8 dígitos
- \*No más de 10 dígitos
- \*Al menos 1 número

|                                    | Create a User Account to access payment in<br>Your E-mail Address will become your | <b>iformation online.</b><br>r User ID. |           |
|------------------------------------|------------------------------------------------------------------------------------|-----------------------------------------|-----------|
|                                    | User E-mail Address*                                                               |                                         |           |
|                                    | Confirm E-mail Address*                                                            |                                         |           |
|                                    | User Name*                                                                         |                                         |           |
|                                    | Password*                                                                          |                                         |           |
|                                    | Confirm Password*                                                                  |                                         |           |
|                                    | Password Reset Question*<br>Select One                                             |                                         |           |
|                                    | Password Reset Response*                                                           |                                         |           |
| Required fields are in <b>bold</b> |                                                                                    |                                         | Ocontinue |

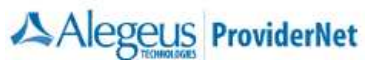

#### 6. Información de Contacto administrative/"Primary Administrative Contact Information"

- a. Ingrese el Nombre Comercial "Business Name".
- b. Ingrese el nombre del proveedor "Provider Contact Name" (Nombre y Apellido) para esta cuenta.
- c. Ingrese el título del proveedor "Provider Contact Title".
- d. Ingrese el número de teléfono de primer contacto "Telephone Number". Si aplica también digite el número de extensión.
- e. Ingrese el número de fax "Fax Number".
- f. Ingrese el e-mail de primer contacto "Email Address".
- g. Haga Click en el botón "Continue".

| Provider Name* 🕜                       | _                          |                             |
|----------------------------------------|----------------------------|-----------------------------|
| Provider Contact Name* 🔞               |                            |                             |
| Title                                  |                            |                             |
| Telephone Number* 😮                    |                            |                             |
| Telephone Numb                         | er Extension               |                             |
| Fax Number ?                           |                            |                             |
| Email Address* 🕜                       |                            |                             |
| Provider Federal Tax Identification Nu | nber (TIN) or Employer Ide | ntification Number (EIN)* 😮 |
| National Provider Identifier (NPI)*    |                            |                             |
|                                        |                            |                             |

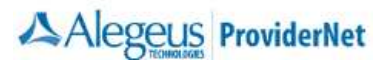

a. Si usted seleccionó "Continue Without EFT Enrollment", confirme su selección.

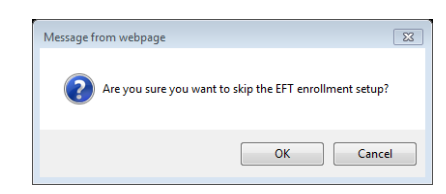

i. Usted puede configurarlo después. Haga Click en "OK" para continuar con el registro en la elección "without EFT" ó haga Click en "Cancel" para continuar con la configuración EFT.

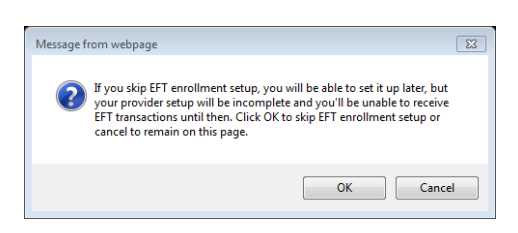

NOTA: Si usted eligió continuar con el registro sin pago EFT, usted sera dirigido a su página "**Start".** Pase a la página **11** para más instrucciones.

b. Si usted seleccionó "Continue to EFT Enrollment" usted es elegido para recibir de su pagador "payer", pagos directos depositados a una cuenta que usted designará.

| Alegeus ProviderNet                                                                                                |
|----------------------------------------------------------------------------------------------------|
|                                                                                                    |
| ProviderNet Enrollment is complete                                                                                 |
| Would you like to continue to EFT enrollment?                                                                      |
| Note: Please click the "Help" button at the top right during EFT enrollment to see further details about the form. |
| EFT Changes                                                                                                    |
| <ul> <li>Resolving Missing/Late EFT and ERA Transactions</li> <li>CCD Request Letter Template</li> </ul>           |
| Continue Without EFT Enrollment                                                                                    |

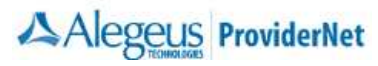

# 8. Digite la dirección de correo exactamente como aparece en su aviso de remitente (Remittance Advise) en la esquina superior izquierda.

| Select at least one address where you recei<br>You will have the ability to enter additional addresses afte | ve payments.<br>r registration is complete. |
|----------------------------------------------------------------------------------------------------|---------------------------------------------|
| Note: Please click the "Help" button at the top right during EFT enrollm                                    | ent to see further details about the form.  |
|                                                                                                    |                                             |
| Provider Name* 😨                                                                                            |                                             |
|                                                                                                    |                                             |
| Doing Business As Name (DBA) 🔞                                                                              | Nota: Usted tendrá la                       |
|                                                                                                    |                                             |

|                                     | Street* 😮                    |   | oportunidad de i<br>direcciones adici<br>de que su registr | ngresar<br>onales, después<br>o esta completo. |
|-------------------------------------|------------------------------|---|------------------------------------------------------------|------------------------------------------------|
|                                     | City* 😢                      |   |                                                            |                                                |
|                                     | State/Province* 😨            |   | ſ                                                          |                                                |
|                                     | I<br>Zip Code/Postal Code* 🔞 | Ľ |                                                            |                                                |
| *Required fields are in <b>bold</b> |                              |   | 🚱 Co                                                       | ntinue                                         |

- 9. Esta página muestra su número de identificación para impuestos y NPI/ "Federal Tax ID Number and NPI".
  - a. Su NPI y "Federal TaxID" está indicado en su formulario ACH (ACH form). Los espacios han sido deshabilitados hasta el momento en que estos tengan valores elegibles para inscripción EFT.
  - b. Haga Click en el botón "Continue".

| Alegeus<br>TroviderNet                                                                                             |
|----------------------------------------------------------------------------------------------------|
|                                                                                                    |
| Note: Please click the "Help" button at the top right during EFT enrollment to see further details about the form. |
| Provider Federal Tax Identification Number (TIN) or Employer Identification Number (EIN)* 😗                        |
| National Provider Identifier (NPI)* 🔞                                                                              |
| *Required fields are in <b>bold</b>                                                                                |

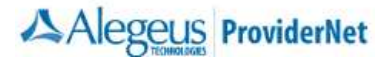

# 10. Ingrese la información de la cuenta de banco donde le gustaría a usted recibir sus depósitos para estos NPI/TIN.

- a. Ingrese el nombre de su Banco.
- b. Ingrese su número de ruta "routing number".
- c. Seleccione el tipo de cuenta que tiene.
- d. Ingrese su número de cuenta.
- e. Seleccione si le gustaría que su cuenta de banco esté vinculada a su "TaxID" o su NPI.
- f. Haga Click en el botón "Continue".

|                                     | Financial Institution Name* ?                                                                                                    | Identificando su número de ruta<br><u>"routing number"</u><br>Su "routing number" esta ubicado<br>entre dos símbolos especiales |     |
|-------------------------------------|----------------------------------------------------------------------------------------------------|----------------------------------------------------------------------------------------------------|-----|
|                                     | Type of Account at Financial Institution* 🕜<br>O Savings<br>O Checking                                                             | Your Name U2-345/07/29 U2 Your Street Your City, ST 12545  Page Page Page Page Page Page Page Pag                               | 001 |
|                                     | Provider's Account Number with Financial Institution* 🕜                                                                            | 77em<br>1:1234,557891: 1234,557890# 1001<br>Routing Number                                                                      |     |
|                                     | Account Number Linkage to Provider Identifier* ?<br>Provider Tax Identification Number (TIN)<br>National Provider Identifier (NPI) |                                                                                                    |     |
| *Required fields are in <b>bold</b> |                                                                                                    | Continue                                                                                                    |     |

**Nota #1:** Le tomará de **7-10 días** a su banco el proceso de configuración para asegurar el envío del pago ACH relacionado a la información.

**Nota #2:** Usted tendrá la oportunidad de ingresar cuentas adicionales después de que el registro esta completo.

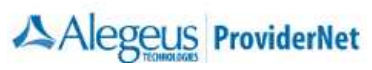

#### 11. EFT página de sumisión/ EFT Submission Page

- a. La razón de "Submission" es para corregir un espacio éste mostrará la opción registro nuevo "New Enrollment"
- b. Incluir con la opción "Enrollment Submission" seleccione si usted va a someter un cheque nulo o una carta de verificación de Banco (Bank Verification Letter).
- c. Firma autorizada (Authorized Signature) es un espacio fijo éste mostrará "Written Signature of Person Submitting Enrollment", que en español quiere decir: Escriba la firma de la Persona que presenta el registro.
- d. Haga Click en el botón de "Continue".

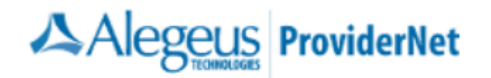

Note: Please click the "Help" button at the top right during EFT enrollment to see further details about the form.

Si tiene alguna pregunta o comentario, el equipo de ProviderNet Customer Support está disponible de 7 a.m. a 5 p.m., Contáctenos al

Reason for Submission\*

Include with Enrollment Submission\* 😮

New Enrollment V

Voided Check

Authorized Signature\* 😮

Written Signature of Person Submitting Enrollment

Handwritten Signature. Please sign the ACH Authorization form.

\*Required fields are in **bold** 

Continue

#### 12. Revizar y confirmar

- a. Debe estar seguro que toda la información que ingresó esta correcta, luego haga click en "continue". Si usted necesita hacer cambios, haga click en la parte azúl, en la sección del título y edite la información que necesite. Una vez completo, haga click en el botón "Continue" hasta llegar otra vez a la página "Review and Confirm", para revisar su información.
- b. Si todo esta bién, haga click en el botón "Continue".

| ProviderNet Enrollment                                                                                                    |   |
|----------------------------------------------------------------------------------------------------|---|
| ProviderNet                                                                                                    |   |
| UrolD                                                                                                    | - |
|                                                                                                    |   |
|                                                                                                    |   |
|                                                                                                    |   |
|                                                                                                    |   |
|                                                                                                    |   |
|                                                                                                    |   |
|                                                                                                    |   |
|                                                                                                    |   |
|                                                                                                    |   |
|                                                                                                    |   |
|                                                                                                    |   |
|                                                                                                    |   |
|                                                                                                    |   |
|                                                                                                    |   |
|                                                                                                    |   |
|                                                                                                    |   |
|                                                                                                    |   |
| City 0                                                                                                    |   |
| City 😧                                                                                                    |   |
| City ?<br>State/Province ?<br>Zin Code/Postal Code ?                                                                                                    |   |
| City 😨<br>State/Province 🚱<br>Zip Code/Postal Code 🔞                                                                                                    |   |
| City 😨<br>State/Province 😨<br>Zip Code/Postal Code 😨<br>Provider Identifiers                                                                                                    |   |
| City ?<br>State/Province ?<br>Zip Code/Postal Code ?<br>Provider Identifiers<br>Provider Federal Tax Identification Number (TIN) ?                                                                                                    |   |
| City ?<br>State/Province ?<br>Zip Code/Postal Code ?<br>Provider Identifiers<br>Provider Federal Tax Identification Number (TIN) ?<br>National Provider Identifier (NPI) ?                                                                                                    |   |
| City 7<br>State/Province 7<br>Zip Code/Postal Code 7<br>Provider Identifiers<br>Provider Federal Tax Identification Number (TIN) 7<br>National Provider Identifier (NPI) 7                                                                                                    |   |
| City  City City City City City City City City                                                                                                    |   |
| City  City City City City City City City City                                                                                                    |   |
| City  City City City City City City City City                                                                                                    |   |
| City  City City City City City City City Code/Postal Code City City City City City City City City                                                                                                    |   |
| City  City City City City City City City City                                                                                                    |   |
| City  City City City City City City City City                                                                                                    |   |
| City  City |   |
| City  City City City City City City City City                                                                                                    |   |
| City  City City City City City City City City                                                                                                    |   |

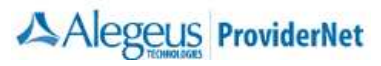

### 13. ACH Formulario de Autorización/ ACH Authorization Form

- a. Use el ícono de imprimir, en la pate de abajo del formulario imprimir (form Print), firme y envíe por fax o email, su ACH Authorization Form, junto con copia del cheque anulado o la carta de verificación del Banco, al número (602) 843-1915/ wco.provider.registration@alegeus.com.
- b. Haga Click en el botón "**Continue**". Usted sera dirigido a la página de inicio (start page) para comenzar a utilizar ProviderNet.

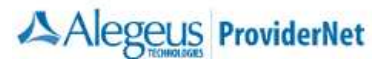

### 14. ProviderNet página de inicio/ "Start Page"

|                            | Log Out Help Cont                                                                                                    |
|----------------------------|----------------------------------------------------------------------------------------------------|
|                            | Alegeus ProviderNet                                                                                                    |
| Welcome,                   |                                                                                                    |
| Vorking in NPI             |                                                                                                    |
|                            |                                                                                                    |
| ontrol Panel               | Announcements                                                                                                    |
|                            | SNOTE: Effective April 15, 2013, ProviderNet underwent branding changes to reflect the Alegeus Technologies name, logo, and URL. For complete                                                                                                    |
| itart                      | details about this release, click on the link below.                                                                                                    |
| Search And Report 💌        | Alegeus ProviderNet Branding Changes                                                                                                    |
| Payment Search             |                                                                                                    |
| User Activity              | SNOTE: Effective April 15, 2013, ProviderNet will undergo branding changes to reflect the Alegeus Technologies name and logo. For complete details                                                                                                    |
| Maintenance ×              | adout this release, click on the link below.                                                                                                    |
| Provider Info              | Alegeus ProviderNet Branding Changes                                                                                                    |
| Frovider Into              |                                                                                                    |
| Accounts                   | NOTE: The change to the Entry Detail Record (also known as a "7 Record") of EFT Transactions that use the CCD+ standard went into effect today.<br>This change will affect navments that are processed by our paver partners beginning today. For complete details about this release, click on the link. |
| TaxIDs                     | below.                                                                                                    |
| Contacts                   |                                                                                                    |
| Addresses                  | ProviderNet EFT Change for CCD+ Transactions                                                                                                    |
| EFT Enrollment             | NOTE: As of 7/26/2012 ProviderNet will be updated with a new ACH authorization signature pad feature. This feature allows users to digitally pre-                                                                                                    |
| Connectivity               | sign ACH authorization forms directly from the current webpage. The signature pad can be found on the Accounts page and in Step 4(Review and                                                                                                    |
| User Administration        | Confirm) of the new user registration process. For complete details about this release, click on the link below.                                                                                                    |
| My Profile                 | ProviderNet Release 1.5 Notes                                                                                                    |
|                            |                                                                                                    |
| Frequently Asked Questions | NOTE: As of 4/18/2012 ProviderNet will be updated with new features which include ACH authorization process, icons legend and control panel, file<br>transfer notification, address form revision, user activity form changes and navment search page changes. For complete details about this release    |
| cons                       | click on the link below.                                                                                                    |
|                            | Devide the Delever of Albert                                                                                                    |
| Delete<br>Show PDF         | Providernet Release 1.4 Notes                                                                                                    |
| 2                          |                                                                                                    |
|                            | • See all                                                                                                    |
|                            | Frequently Asked Outstiens                                                                                                    |
|                            | Can Ladd multiple NPIs/Providers to my ProviderNet account?                                                                                                    |
|                            | Yes. You can add them through the Provider Info screen. However, if you have multiple NPIs that share the same TaxID(s), then you should just                                                                                                    |
|                            | add the providers as separate addresses on the address form. Otherwise, you will have to complete the whole setup process for the new NPI,                                                                                                    |
|                            | Including adding contact, address, and bank account information. And since most payers only associate 1 axius to payments, using 1 axiu, Payee<br>Name, and Address to separate and route payments is more effective than using NPI.                                                                      |
|                            |                                                                                                    |
|                            | More                                                                                                    |
|                            | Core Documentation                                                                                                    |
|                            | • EFT Changes                                                                                                    |
|                            | Resolving Missing/Late EFT and ERA Transactions                                                                                                    |
|                            | CCD Request Letter Template     Connectivity Guide                                                                                                    |
|                            | - variation try VMINV                                                                                                    |
|                            | Recent Payments                                                                                                    |
|                            | Display the last: 1 month   2 months   3 months                                                                                                    |
|                            | No payments were found in the system. Please try a longer (2 or 3 month) time period.                                                                                                    |
|                            | If you just registered, please check back in 24 to 48 hours, as your payment history may not have been loaded yet.                                                                                                    |

- Se tarda hasta 10 días laborales para que su cuenta sea verificada y comenzar sus EFT's. Usted puede chequear el estatus de este proceso si se inicia (loguea) y hace click en "Accounts", presione en su panel de control. Si su estatus de cuenta dice "verified", usted comenzará a recibir sus EFT's.
- Si su estatus de cuenta dice "verified" y usted todavía está recibiendo cheques de pago, favor comunicarlo a Soporte al cliente al teléfono: (877) 389-1160.
- La letra roja al inicio de esta página indica que no hemos recibido su formulario de autorización ACH, cheque anulado o carta de verificación de Banco (Bank Verification Letter). Una vez que recibamos y procesemos ambas, esta letra roja desaparecerá.

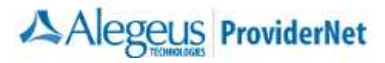

#### 15. Pantalla de Control/ "Control Panel"

a. Use su pantalla de "control panel" para navegar entre las opciones de ProviderNet

# **Control Panel** Start Search And Report \* Payment Search User Activity Maintenance \* Provider Info Accounts TaxIDs Contacts Addresses EFT Enrollment Connectivity User Administration My Profile Frequently Asked Questions Icons Additional Information Hold × Clear Payer Selection Show PDF 335 File

- Payment Search Busqueda de Pago; esta página contiene opciones de busqueda para cada pago en particular. Al final de la página usted verá todos sus pagos, ordenados del más reciente al más antiguo, fechados en el último año.
- User Activity Actividad de usuario; Esta página permite a los administradores, ver cada una de las actividades de los usuarios que usan ProviderNet.
- Provider Info Información de Proveedor; esta página permite al administrador ver o modificar la información de su "provider". Usted también puede agregar otros pagadores "payers" y NPI/TINs.
- Accounts Cuentas; usted puede ver, agregar, cambiare, o borrar la información de su Cuenta Bancaria "Bank Account Information".
- Tax IDs Impuestos ID; usted puede ver, agregar, cambiar, o borrar sus Tax IDs.
- Contacts Contactos; esta página le permite ver, agregar, cambiar, o borrar sus contactos.
- Addresses Direcciones; esta página le permite ver, agregar, cambiar o borrar su Información de Oficina (dirección).
- EFT Enrollment Inscripción EFT; Si durante su registro inicial, usted no eligió recibir sus pagos directamente depositados, usted puede hacer click aquí para inscribirse en EFT.
- Connectivity Conectividad; Usted puede instalar conectividad para recibir su ERA (EDI 835s/ERA (PDF), archivos vía FTP o tenerlos automáticamente enviados desde su Oficina de Proceso "Clearinghouse".
- User Administration Usuario Administrativo; usted puede ver, agregar, cambiar o borrar el acceso para su cuenta ProviderNet.
- My Profile Mi Perfil; esta página le permite ver, agregar, cambiar o borrar su información del Perfil de usuario "User Profile".
- Frequently Asked Questions Respuestas a preguntas Frecuentes. ProviderNet Q and A.

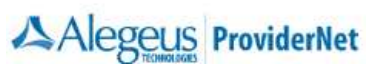